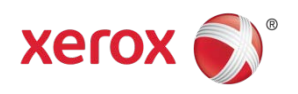

# Firmware Release Notes Phaser 3320 General Release SMP2 53.003.01.000

## Release Date: March, 2013

## Software Release Details

| System Software | Version        |
|-----------------|----------------|
| Firmware        | V53.003.01.000 |
| МСВ             | V2.50.02.01    |
| Engine(IOT)     | V1.00.32       |
| Network         | V4.02.02       |

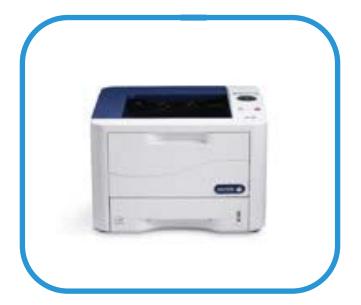

## Purpose

This release provides the following enhancements which have been added since SMP1:

- Allows paper envelope and label media types to be loaded when duplex is defaulted to on.
- Adds the Software Upgrade enable/disable setting to the Configuration Page.
- Provides digitally signed software upgrade files.
- Adds the ability to configure Software Upgrade via SNMP.
- Updates software to meet new Energy Star and Blue Angel requirements.
- Establishes 4,800 impression yield and support for ACOM MICR toner cartridges
- SNMP fixes

## Installation Instructions

### Before updating, please read the important information below.

**NOTE:** This firmware contains a digital signature. Once this firmware is installed on a Phaser 3320 you will not be able to downgrade to previous unsigned versions of firmware.

### Manual upgrade using Internet Services

This section provides instructions to upgrade machine software over the network via Xerox CentreWare Internet Services (CWIS).

### The software is located at:

http://www.support.xerox.com/go/getfile.asp?objid=123639&EULA=28&Xtype=download&uType=

IMPORTANT: It is important to obtain the correct upgrade file for your particular model of machine.

Ensure that the machine is online before continuing. TCP/IP and HTTP protocols must be enabled on the machine so that the machine web browser can be accessed. Obtain the IP address of the machine you want to upgrade.

Information Checklist

- 1. Open the web browser from your Workstation.
- 2. Enter the IP Address of the machine in the Address bar and select [Enter].
- 3. Login by clicking on the Login link at the top of the page and enter the Admin ID and Password.
- 4. Verify that Firmware Upgrade is enabled:

- a. Click on the [Properties] tab.
- b. Click on the [Security] link on the left
- c. Click on the [System Security] link on the left
- d. Click on [Feature Management]
- e. Check the Enable checkbox for Firmware Upgrade and click Apply
- 5. Click on the [Support] tab.
- 6. Click on [Firmware Upgrade] on the left
- 7. Click on the [Upgrade Wizard] button on the upper right hand corner
- 8. Locate and select the software upgrade file obtained earlier. The firmware file will have an extension **.hd**.
- 9. Click **[Next].** The firmware will go through a firmware verification step.
- 10. Click [Next] to start the download process.

Note 1: Please use ASCII characters only in file path.

**Note 2:** Software Installation will begin several minutes after the software file has been submitted to the machine. Once Installation has begun all Internet Services from this machine will be lost, including this Web User Interface.

Once the download is complete, print a Configuration Report to verify the firmware version.

© 2013 Xerox Corporation. All Rights Reserved. XEROX®, XEROX and Design®, and Phaser® are trademarks of Xerox Corporation in the United States and/or other countries.